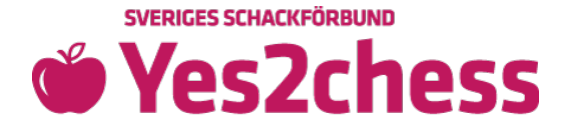

## Participate in Yes2Chess again and order new free gifts!

 Go to <u>Yes2Chess</u>, click the tab "ANMÄLAN" (register for the tournament) and read the <u>text!</u> Enter your email address and click "FORTSÄTT" (continue) to log in or to create an account in the next step.

## 💄 Logga in

Börja med att ange den mejladress eller medlems-ID som är kopplat till ditt konto. Har du inget konto sedan tidigare? Skriv in din mejladress och klicka på Fortsätt så kommer du få möjligheten att skapa ett nytt konto.

- Email eller medlems-ID

test@gmail.com

← TILLBAKA

Fortsätt

 $\sim$ 

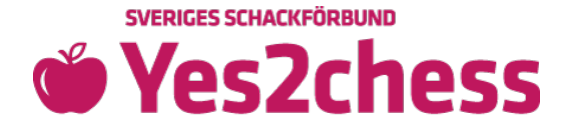

• Enter password or click "GLÖMT LÖSENORD" (forgot password) to create an account.

| 💄 Logga in                                                         |                    |          |
|--------------------------------------------------------------------|--------------------|----------|
| Fortsätt med att fylla i lösenord.                                 |                    |          |
| <ul> <li>Email eller medlems-ID</li> <li>test@gmail.com</li> </ul> |                    | $\sim$   |
| Lösenord —                                                         |                    | Ø        |
| ← TILLBAKA                                                         | GLÖMT LÖSENORD     | LOGGA IN |
|                                                                    | $\hat{\mathbf{U}}$ |          |

• Click "ANMÄL KLUBB" (register club for tournament).

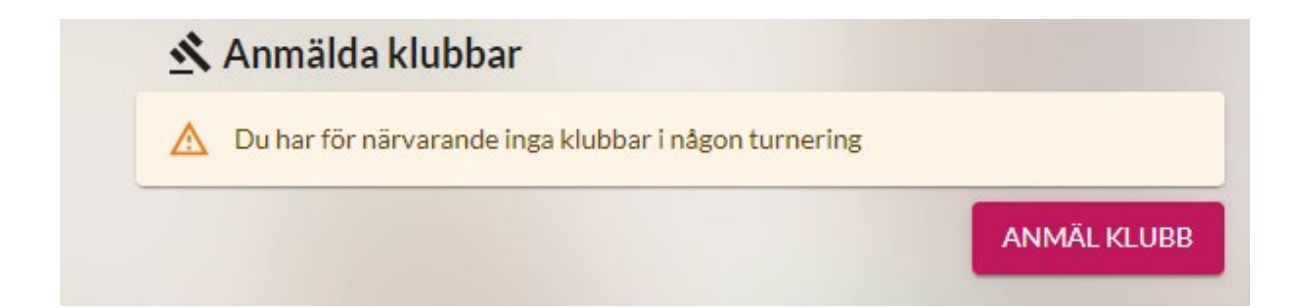

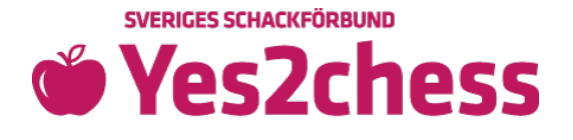

• Click your existing club's name.

| Mina klubbar                                            |          |  |  |  |
|---------------------------------------------------------|----------|--|--|--|
| Välj en klubb nedan för att anmäla dig till turneringen |          |  |  |  |
| <ul> <li>Camillas klubb</li> </ul>                      |          |  |  |  |
| <ul> <li>DetKlurigaDemoNamnet</li> </ul>                |          |  |  |  |
|                                                         | NY KLUBB |  |  |  |
|                                                         |          |  |  |  |

• Choose tournament and click "ANMÄL" (register).

| Anmäl DetKlurigaDemoNamnet               |            |                    |
|------------------------------------------|------------|--------------------|
| Välj vilken turnering som DetKlurigaDemo | oNamnet sk | ka delta i         |
| Turnering *                              |            | •                  |
|                                          | STÄNG      | ANMÄL              |
|                                          |            | $\hat{\mathbf{D}}$ |

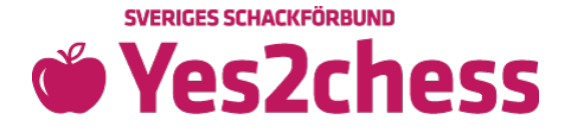

- Now you are registered for the tournament and need to send in new documents for the year. You will arrive at your overview page, where you can manage team related tasks.
- To be able to participate in the tournament, all the club documents need to be submitted to the Swedish Chess Federation by 15 of November, 2023 at the latest.

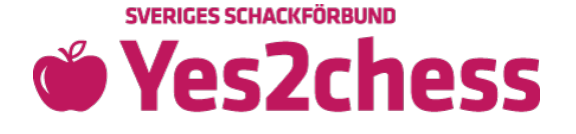

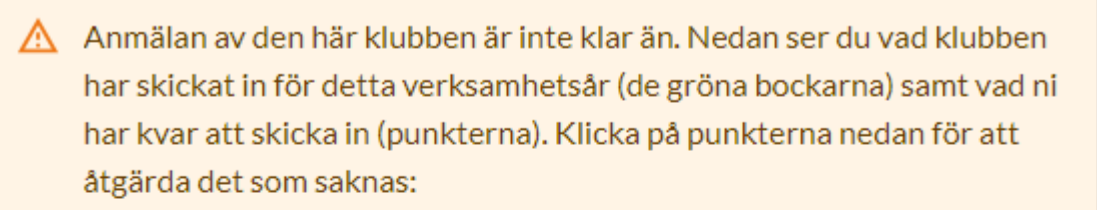

- Godkänd styrelse
- Medlemsansökningar saknas
- Konstituerande mötesprotokoll: saknar signerat protokoll
- Saknar spelare
- Inga spelare är godkända medlemmar
- Lovveckor

€ ||

#### 🙁 DetKlurigaDemoNamnet

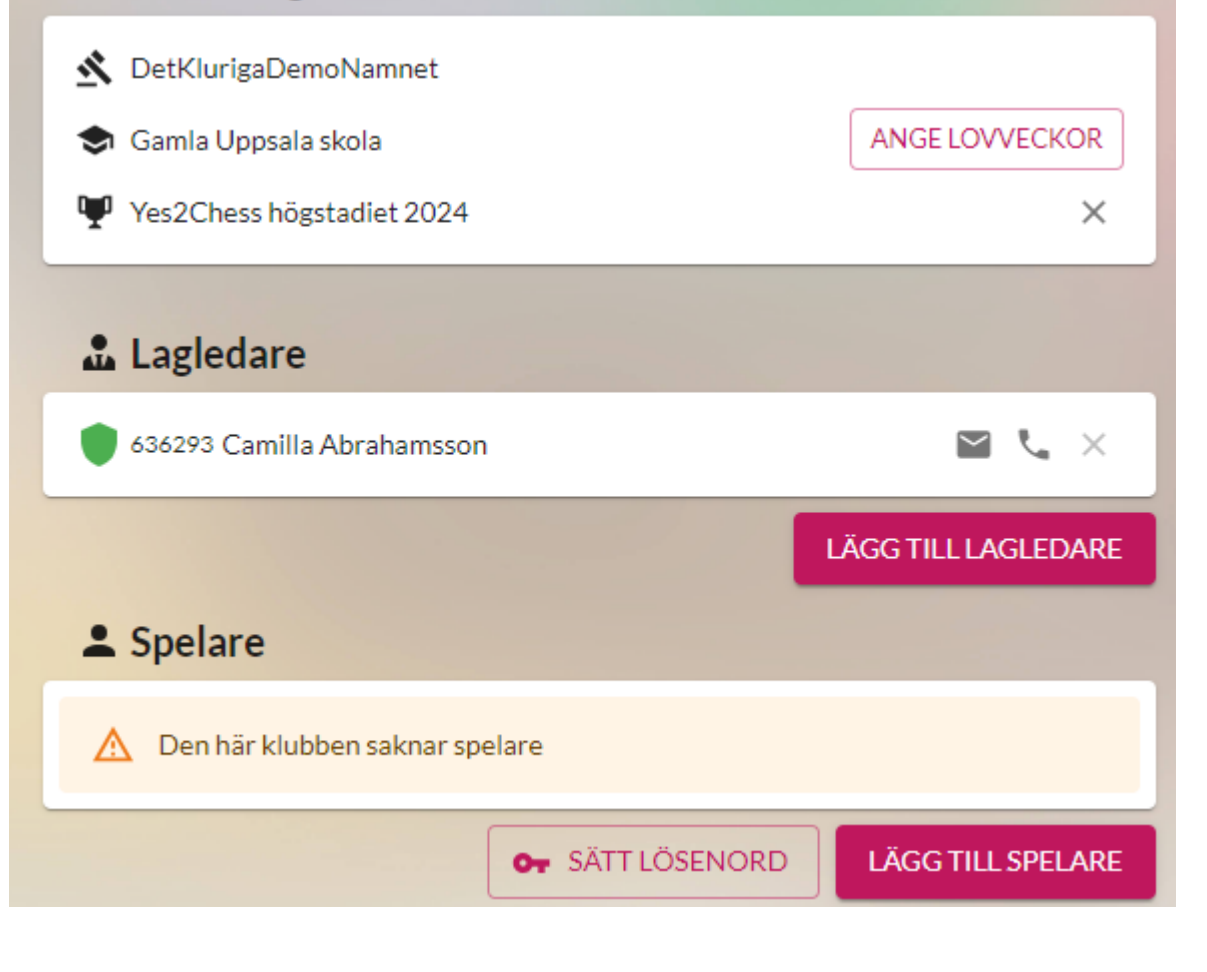

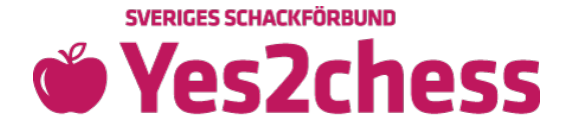

• Click your chosen clubname with the "club" to enter your club page.

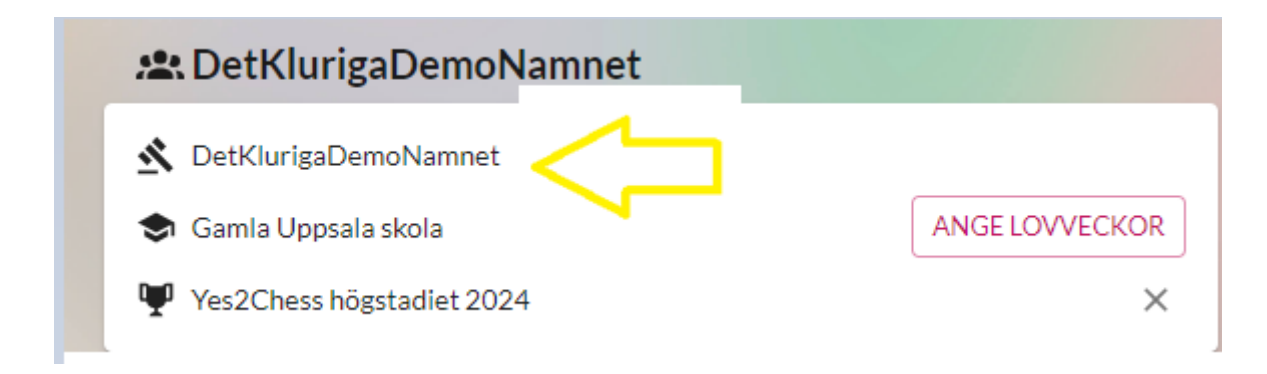

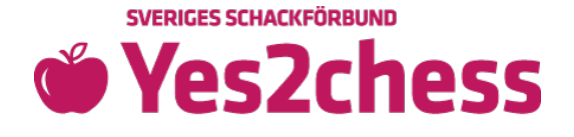

• Use the drop down menu if you want to change any board member role or auditor (revisor) by choosing a person in the list or click "ny ordförande" (new chairperson).

## Styrelse Styrelsen kan bestå av både barn och vuxna, men samma person får ej ha två eller flera roller. Ordförande -Sekreterare Niklas Anders Test Testsson Niklas Anders Camilla Andersson Nicole Max Adam Ohlsson Anna Ohlsson Fia Schackspelare r att sköta kontakten med oss på Josefine Sjö ppgift är att godkänna styrelsens Test Testsson e kan vara med i styrelsen. Revisor -+ Ny ordförande Josefine Sjö

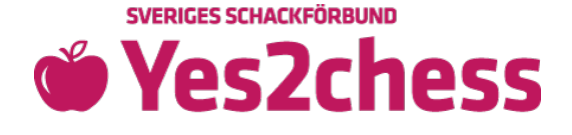

 Move existing members to the present year under "MEDLEMMAR" (members) by clicking the "shield with a plus" next to the person's name

#### 🚜 Medlemmar

För att medlemmarna ska bli registrerade i klubben så behöver vi få in medlemsansökningar från samtliga medlemmar. Börja med att skriva in medlemmarna, klicka sedan på "Hantera medlemmar" för att komma till sidan där eleverna kan signera sina ansökningar digitalt.

Medlemmarna måste skrivas in med deras folkbokföringsadresser, ej skolans.

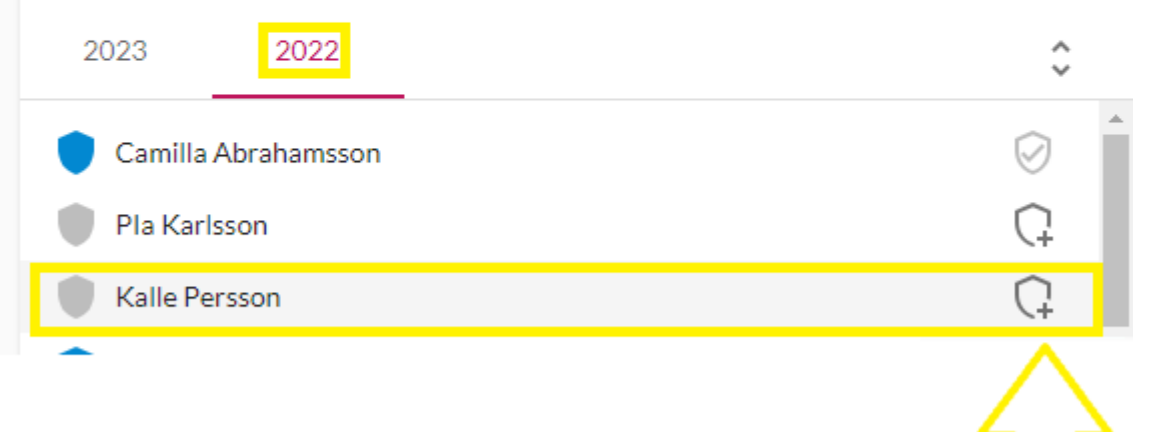

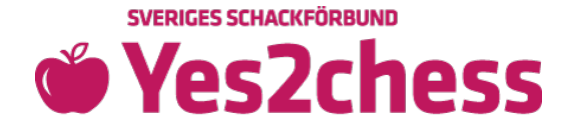

 Enter new members' details and let EVERYBODY verify their memberships digitally (signera = sign). Enter every member individually or import a member list. <u>Guide for registration of</u> <u>members</u>

| För att medlemmarna ska bli registrerade i klubben så behöver vi få in<br>medlemsansökningar från samtliga medlemmar. Klicka på "Signera |      |      |   |
|----------------------------------------------------------------------------------------------------|------|------|---|
| medlemsansökan" bredvid varje medlem, och skicka runt datorn så att varje                                                                |      |      |   |
| elev far signera sin ansokan.                                                                                                    |      |      |   |
| Medlemmarna måste skrivas in med deras folkbokföringsadresser, ej skolans.                                                               |      |      |   |
|                                                                                                    |      |      |   |
| 2023                                                                                                    | 2022 | 2021 | ^ |
| 2023                                                                                                    | 2022 | 2021 | ~ |

• Have the members verify their memberships with the cursor (writing their name or initials).

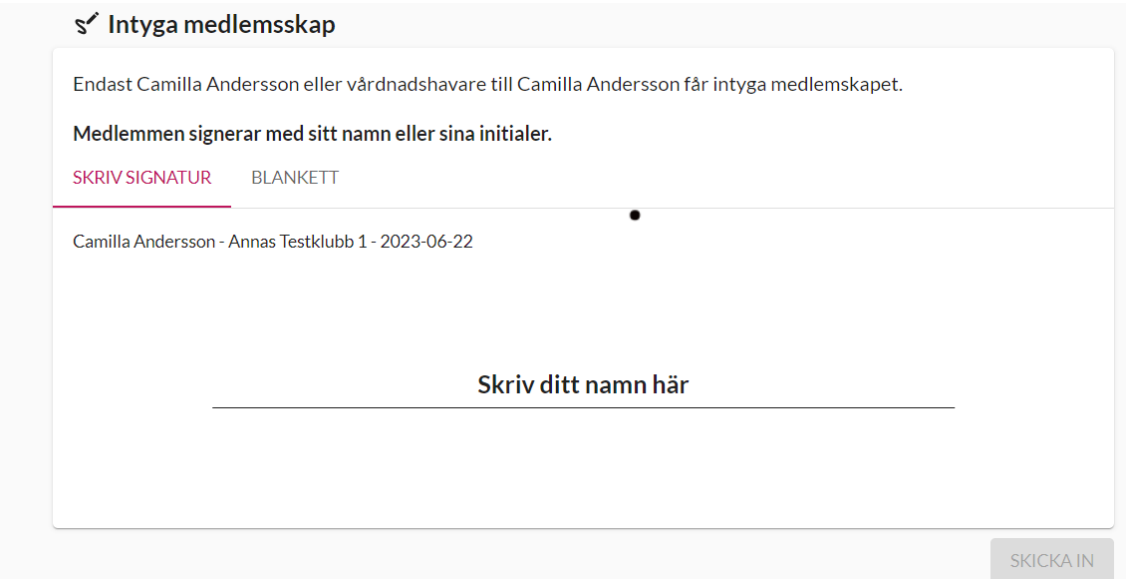

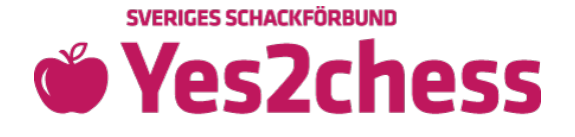

• Write a few lines about your activity last year by clicking Ändra och skicka in (Edit and submit. Verksamhetsberättelse = annual report).

## Verksamhetsberättelse

Fyll i verksamhetsberättelsen från årsmötet och klicka på skicka in. Ett förslag på verksamhetsberättelse gällande föregående år finns redan inskrivet, men **du måste lägga till några rader om hur verksamheten såg ut förra året** för att kunna skicka in den.

### Verksamhetsberättelse 2022

Annas Testklubb 1

Antal medlemmar: 0, därav 0 i åldrarna 6-25 år.

and a second second second second second second second second second second second second second second second

ÄNDRA OCH SKICKA IN

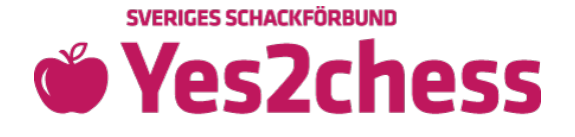

 Have a democratic annual meeting, sign the annual meeting minutes (årsmötesprotokoll) digitally via email link (Hantera årsmöte = manage annual meeting minutes) and submit!

| Skriv ut proto<br>mötesprotok<br>hölls samt en | kollet, håll ett årsmö<br>ollet med <b>underskrif</b><br>justerare innan ni ski | te och skanna in och lade<br>er. Tänk på att fylla i dat<br>iver ut protokollet. | da upp<br>um för när möt |
|------------------------------------------------|---------------------------------------------------------------------------------|----------------------------------------------------------------------------------|--------------------------|
| Årsmötesp                                      | orotokoll                                                                       |                                                                                  |                          |
| Annas Testklu                                  | bb 1                                                                            |                                                                                  |                          |
| Tid och plats:                                 | 2023-06-27 i Farsta                                                             |                                                                                  |                          |
|                                                |                                                                                 |                                                                                  |                          |

• Click back to the Yes2Chess page

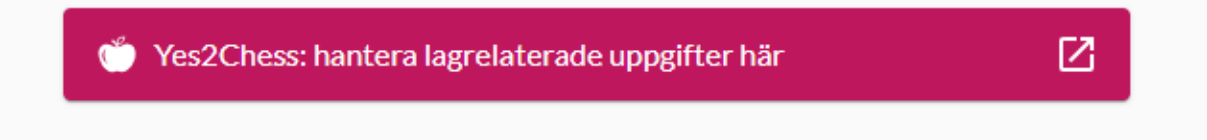

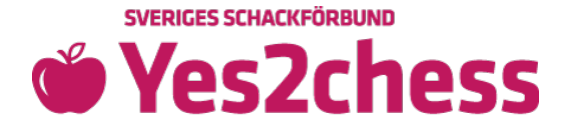

• Enter your sportlov and påsklov weeks (Ange lovveckor - Winter holiday and Easter holiday).

| Arrestklubben 5         |                |
|-------------------------|----------------|
| K Testklubben 5         |                |
| Kunskapsskolan Borlänge | ANGE LOVVECKOR |
| Yes2Chess 6an 2023      | ×              |

• Check the team leader's (lagledare) phone number

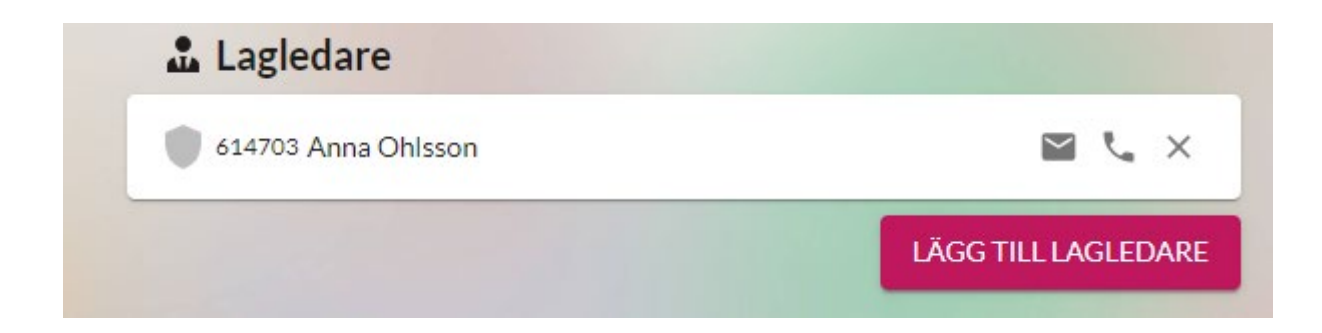

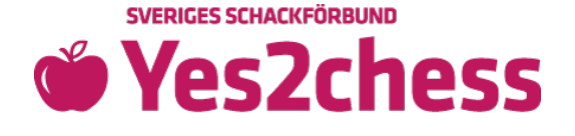

• On your overview page, before playing starts, you need to add players with the pink button "LÄGG TILL SPELARE" (add players) and the drop down list. The players need to have approved memberships (name in bold, yellow square) to be able to play (gray name in red square means no approved membership).

|                                                                  | Spelare Den här klubben saknar spelare |                                       |                   |                         |
|------------------------------------------------------------------|----------------------------------------|---------------------------------------|-------------------|-------------------------|
|                                                                  |                                        |                                       |                   | Varför kan jag inte läg |
|                                                                  |                                        | Or SÄTT LÖSENORD                      | LÄGG TILL SPELARE |                         |
|                                                                  |                                        | Medlemmar från DetKlurigaDemoNamnet 🕕 |                   |                         |
|                                                                  |                                        |                                       | Spel Are          |                         |
|                                                                  |                                        |                                       | Rev Isor          |                         |
| <b>Sveriges Schackförbund</b><br>c/o UNT, Box 36, 751 03 Uppsala |                                        | Ej Godkänt Medlemskap                 |                   |                         |
|                                                                  |                                        | Lägg till fler medlemmar              |                   |                         |

• When you have added holiday weeks, team leader and added at least 5 players to the team, you can click Min Sida (my page) to verify that your registration is complete.

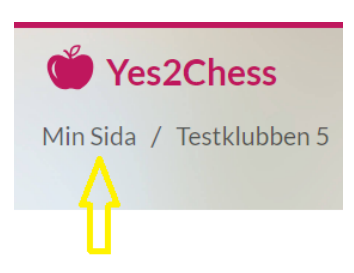

• Green circle = Congratulations, your registration is complete!

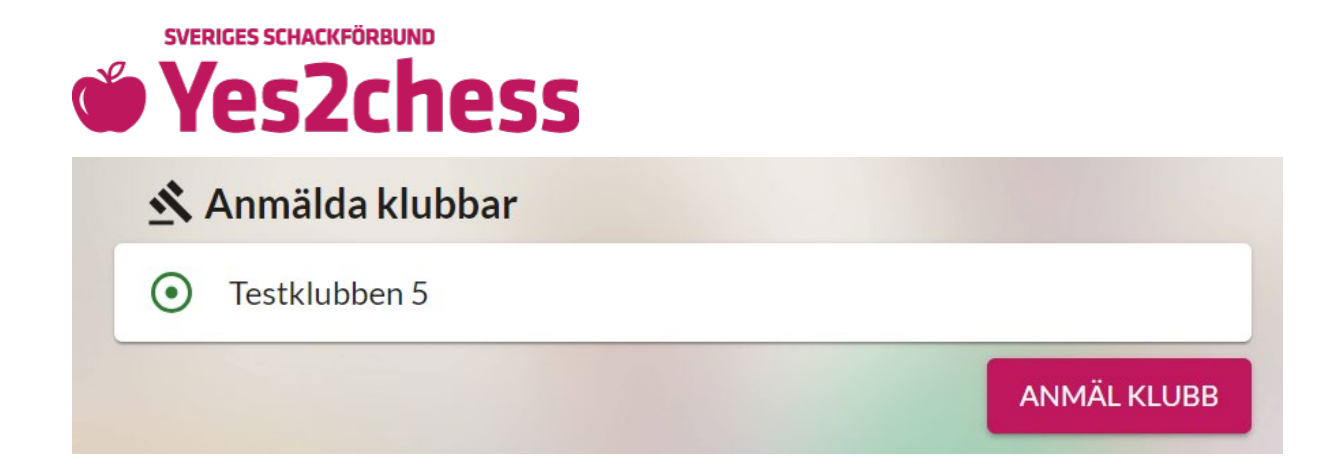

 The team leader chooses the password that all the players will use for login at <u>Yes2Chess</u> by clicking the button with a key and "SÄTT LÖSENORD" (choose password). We recommend the same password for all players. Then click Spara (Save).

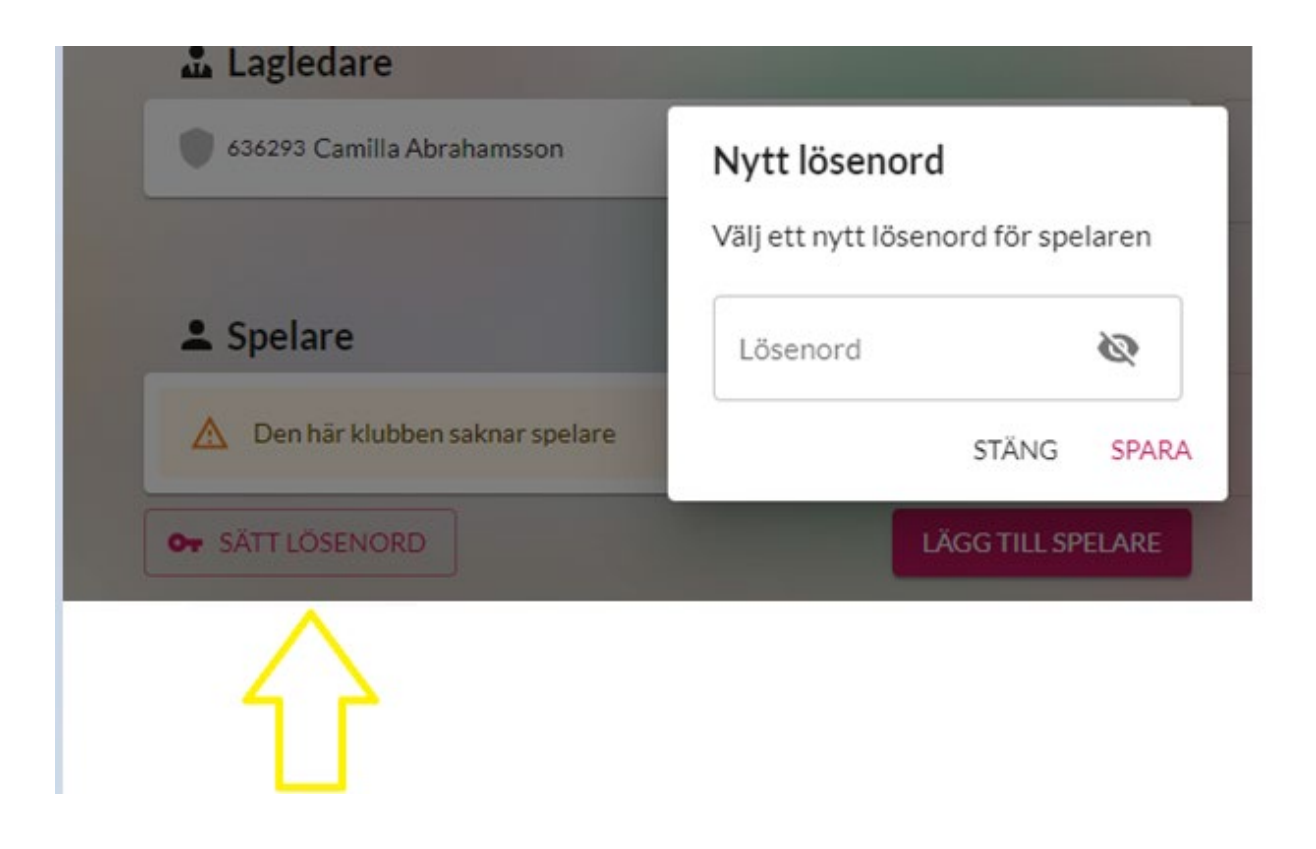

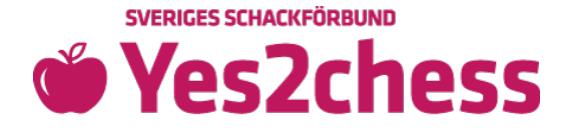

• If you need to set an individual password for a player, you can do that by clicking the "key" by the person's name. See below.

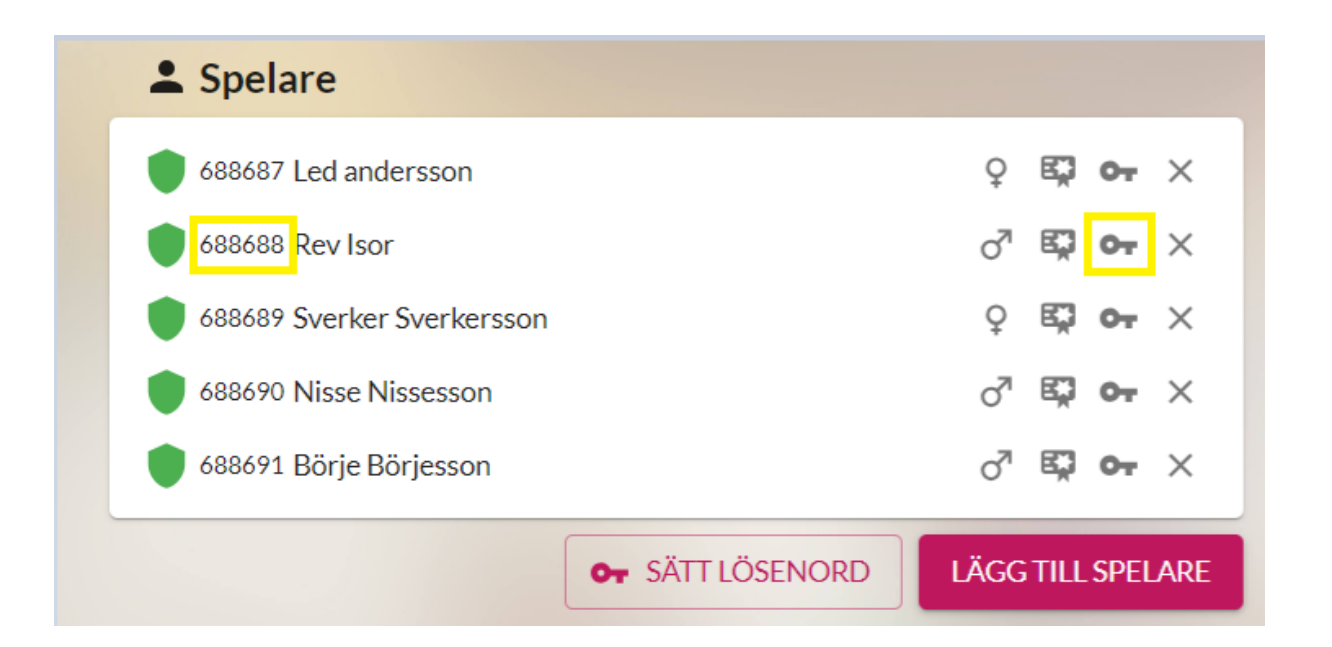

• At the tournament every player will log in with their 6-digit ID number (see above) and password.

# Good luck with the tournament!

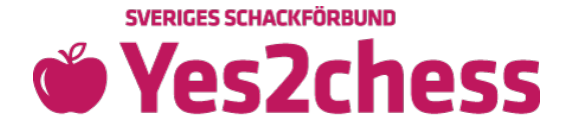

All documents are reviewed by the Swedish Chess Federation. Once the documents are approved, you will be able to order free gifts on the club page!

For more information, see the instruction film (in Swedish).

Best, Member service at the Swedish Chess Federation <u>schackiskolan@schack.se</u> 018-36 46 00 Sveriges Schackförbund, c/o UNT, Box 36, 751 03 Uppsala

Welcome!

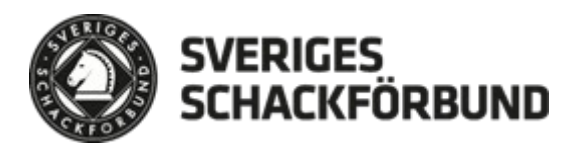